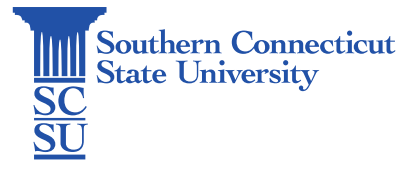

## WiFi – Eduroam – Android

| Introduction          | 1 |
|-----------------------|---|
| Forgetting Networks   | 1 |
| Connecting to Eduroam | 2 |

## Introduction

Eduroam is the official wireless network for Student, Faculty, and Staff's personally owned devices. As a global federation, the Eduroam network will provide you wireless access at any <u>participating institution</u> - there are over 50 different participating locations in the New England area and almost 1,000 participating locations in the United States. **The Eduroam network is not for University computers - see the** <u>full list of wireless</u> <u>networks.</u>

This guide will show how to connect an Android device to the university network "Eduroam". full process should be done on all devices each time your password is changed.

## Forgetting Networks

1. Open the settings application and select "Wi-Fi".

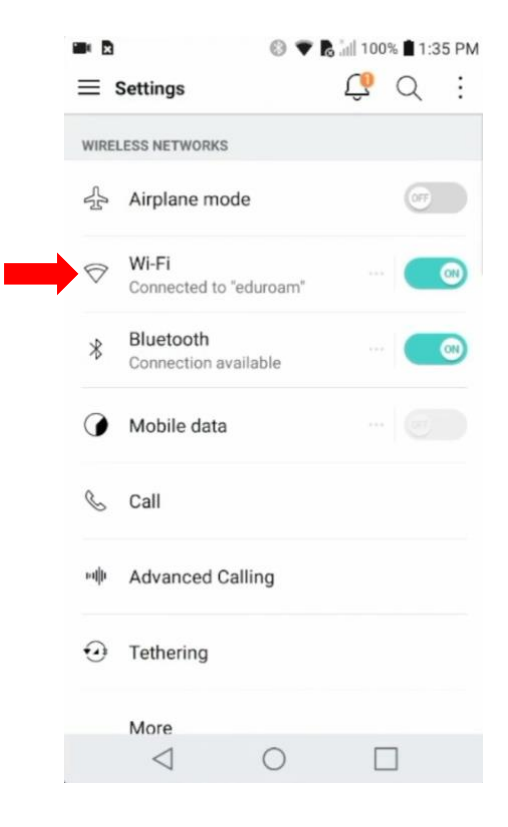

2. It is good practice to "forget" any networks if you have previously connected, or attempted to connect to, in the past. Select any SCSU-related wireless networks and "Forget" if the option is available. This will remove any stored login information from previous connection attempts, as well as ensure your device will not be automatically connecting to an improper network in the future.

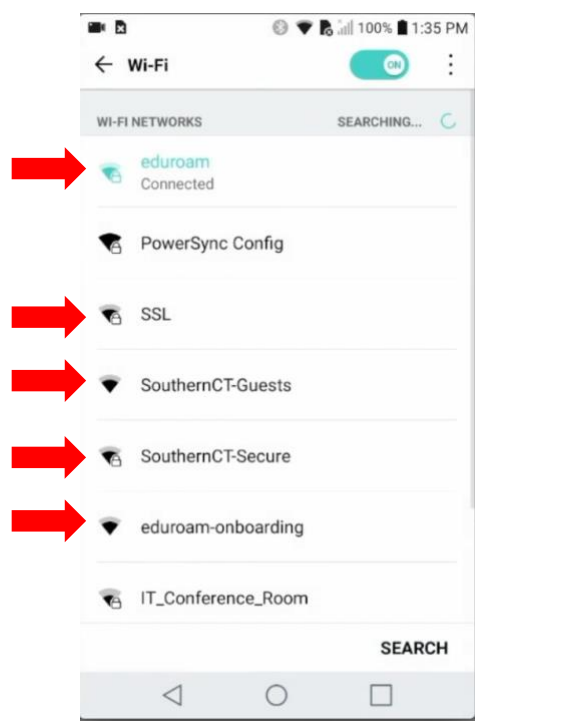

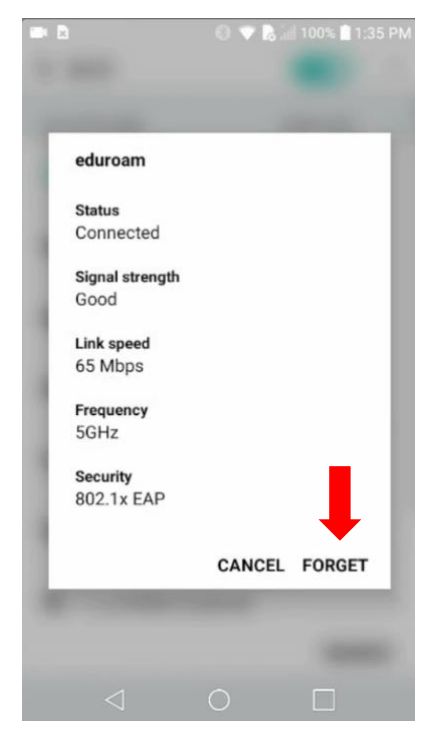

## Connecting to Eduroam

1. Select "eduroam" from the wireless network list.

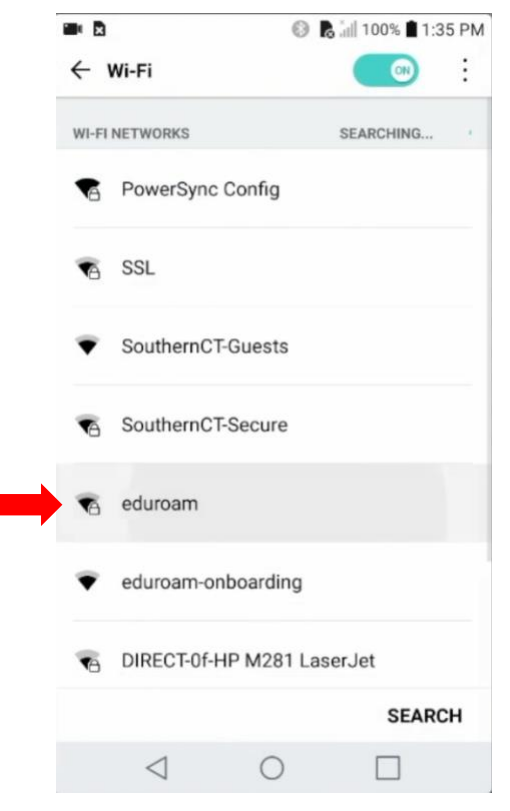

2. Ensure that "EAP method" is set to "PEAP". Select the drop-down below "Phase 2 authentication" and select "MSCHAPV2".

| eduroam                |    |
|------------------------|----|
| EAP method             |    |
| PEAP                   | Ŧ  |
| Phase 2 authentication |    |
| None                   | -  |
| MSCHAPV2               |    |
| GTC                    | EC |

3. Enter your full SCSU email address under "Identity". Leave "Anonymous Identity" blank.

| eduroam       |              |         |
|---------------|--------------|---------|
| Un vertinuate |              |         |
| (unspecified  | )            | *       |
| Identity      |              |         |
| otusowl@so    | uthernct.edu |         |
| Anonymous id  | lentity      |         |
|               |              |         |
|               | CANCEL       | CONNECT |

4. Enter your password and select "Connect".

| Ano  | nymous identity |  |
|------|-----------------|--|
|      |                 |  |
| Pass | sword           |  |
| •••  |                 |  |
|      |                 |  |

5. The network will display "Connected" when successful.

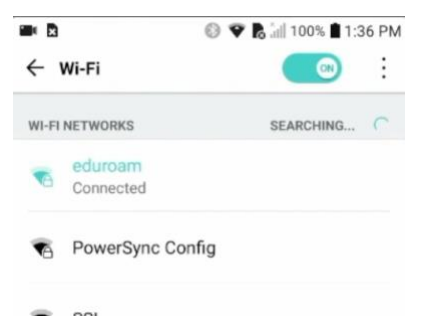